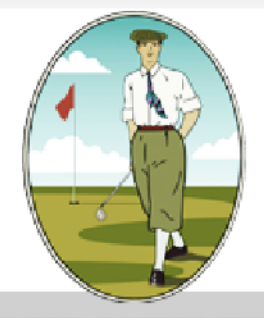

# **GOLFCLUB WEILENSEIND**

# De nieuwe golfbaansoftware

# Inleiding

Onlangs hebben we binnen de vereniging het nieuwe automatiseringssysteem Egolf4U in productie genomen. Dit nieuwe systeem biedt de vereniging vele extra mogelijkheden in vergelijking met het vorige systeem. Het bestuur en de commissies gebruiken het voor de ledenadministratie, de handicapregistratie en de wedstrijdadministratie. De exploitant tevens voor zijn financiële administratie.

Maar nieuw is vooral dat er ook een ledeningang op het systeem is, die volledig geïntegreerd is in onze website, waarmee u zich o.a. voor de wedstrijden kunt inschrijven, uw Q-kaarten die op een andere baan zijn gelopen kunt invoeren en uw handicapverloop kunt inzien.

In de loop van het vroege voorjaar 2013 komt er een computerzuil in het clubhuis te staan, waarop u direct de op onze baan gelopen kaarten kunt invoeren. Kortom, behalve dat we een voor het bestuur en commissies gebruiksvriendelijker systeem hebben, biedt het ook erg veel nieuwe mogelijkheden voor de leden!

Om gebruik te kunnen maken van deze nieuwe software moet u het volgende doen:

Ga naar de website van park/club: **www. golfparkweilenseind.nl** Kies uit de rubrieken bovenaan de pagina het onderdeel: **Leden** Kies aan de linkerzijde de rubriek: **inloggen** U komt nu in de rubriek: **aanmelden** 

Inloggen doet u door uw naamcode in te geven (bestaat uit vier letters en maximaal twee cijfers). Daarna het wachtwoord. Geef uw geboortedatum in (ddmmjj). Maximaal dus 6 cijfers. Hierna komt u op de pagina met een aantal mogelijkheden.

# Welke mogelijkheden heeft u?

Mijn profiel

Hierop ziet u uw eigen gegevens, zoals deze in onze ledenadministratie voorkomen. Een beperkt aantal gegevens kunt u via deze site zelf wijzigen, te weten: de roepnaam, uw adres, de telefoonnummers en uw e-mailadres. Wij willen u vooral vragen om een eventuele wijziging van uw e-mailadres zelf in te voeren. U kunt dit doen door onderaan op de knop "wijzigen" te drukken. Indien andere gegevens gewijzigd moeten worden, dan dient u die op de gebruikelijke wijze aan de ledenadministratie door te geven (bij voorkeur via de mail ledenadministratie@gcweilenseind.nl). U ziet onderaan ook nog een knop "wijzigen wachtwoord". Daarmee kunt u uw wachtwoord wijzigen in een wachtwoord naar eigen keus. Van alle door u aangebrachte wijzigingen (behalve de wijziging van het wachtwoord) krijgt de ledenadministratie automatisch bericht.

# • Uw handicaphistorie

U kunt het verloop van uw handicaphistorie zien.

#### • In - of uitschrijven voor wedstrijden

U krijgt een overzicht te zien van alle wedstrijden waarvoor de inschrijving open staat. Bij de wedstrijden waarvoor u zich al heeft ingeschreven staat er nog een klein bolletje met een poppetje erin. U kunt dus aan de hand hiervan snel zien voor welke wedstrijden u zich heeft ingeschreven.

Door op de naam van de wedstrijd te drukken kunt u zich voor die geselecteerde wedstrijd gaan inschrijven. U krijgt dan eerst een overzicht van de gegevens van die wedstrijd te zien en tevens de knoppen "inschrijven" en "inschrijflijst". Als u op "inschrijflijst" drukt kunt zien wie er al voor de wedstrijd heeft ingeschreven. Ook kunt u aangeven of u van de horeca gebruik wilt maken. Vink het vakje aan als u bijvoorbeeld aan de maaltijd wilt deelnemen.

Als u vervolgens weer onderaan op de knop "inschrijven" drukt wordt uw inschrijving opgeslagen. Als dat goed is verlopen krijgt u daar direct een melding van op uw scherm. Het kan ook zijn dat u een melding krijgt dat u zich niet voor die wedstrijd kunt inschrijven. Dit kan bijvoorbeeld het geval zijn als u geen dame bent en zich voor een wedstrijd van de dames aanmeldt.

Als u zich voor een wedstrijd heeft ingeschreven dan heeft u (tot 1 dag voor de wedstrijd) de mogelijkheid om die inschrijving weer ongedaan te maken. U gaat dan weer eerst naar het wedstrijdoverzicht en selecteert de betreffende wedstrijd. Dan volgt weer de wedstrijdinformatie. Onderaan kunt u dan kiezen uit "inschrijving wijzigen" of "inschrijflijst". Drukt u dan op "inschrijving wijzigen" dan krijgt u uw inschrijfgegevens te zien met daaronder de knoppen "annuleren", "uitschrijven" en "wijzigen". Als u uw inschrijving ongewijzigd wilt laten kiest u voor annuleren en anders voor uitschrijven of wijzigen.

Nadat de inschrijving gesloten is wordt door de wedstrijdcommissie de startlijst samengesteld. Ook die kunt u via de site bekijken. U klikt dan weer op de wedstrijd en ziet de knop "startlijst" verschijnen. Door hierop te drukken krijgt u de startlijst te zien. Op vergelijkbare wijze kunt u na afloop van de wedstrijd de uitslagen bekijken. Als u dan op de wedstrijd drukt verschijnt namelijk de knop "uitslagen".

#### • Ledenlijst

Hierop kunt u een beperkt aantal gegevens (naam, telefoon, handicap) van alle leden zien. Door bovenaan op een van de letters te drukken krijgt u alle leden te zien waarvan de achternaam met die letter begint.

#### • Competities

Welke competities worden er op ons park gespeeld

# • Verwerken op andere banen gelopen kaarten (vreemde kaarten)

Deze optie biedt u de mogelijkheid om een Q-kaart, die u op een andere baan heeft gelopen zelf in te voeren.

- 1. voer datum in
- 2. selecteer een club
- 3. selecteer de baan
- 4. selecteer de tee
- 5. geef aan of het een Q-kaart is of een wedstrijd? Is het een wedstrijd dan moet je de CBA nog ingeven.
- 6 ga naar volgende stap en voer de bruto score is.
- 7. invoer goedkeuren.

Uw nieuwe handicap wordt daarna automatisch getoond. U moet uw Q-kaart wel bij de Regel- en handicapcommissie blijven inleveren (via de handicapbus in ons clubhuis). Uw kaart moet dus nog steeds goed ingevuld worden en zowel door u als de marker worden ondertekend.

De R&H heeft de mogelijkheid om foutieve kaarten in het systeem terug te draaien. Een kaart die niet binnen 3 weken is ingeleverd of niet gelijk is aan de door u zelf ingevoerde gegevens wordt ook door de R&H in het systeem teruggedraaid.

# • Ingevoerde vreemde kaarten

Als u hierop drukt krijgt u een overzicht van alle kaarten die u op de hierboven beschreven wijze heeft ingevoerd.

• Uitloggen

**Heeft u vragen**? Vraag aan een medelid om u te helpen als het niet lukt! U kunt uw vraag ook mailen naar: <u>bert.wagemakers@kpnplanet.nl</u>

# Verdere informatie:

#### Inloopdagen

Op dinsdagmorgen 27 november van 10.00 uur tot 12.00 uur zijn wij in het clubhuis aanwezig om eventuele vragen van leden te beantwoorden over deze nieuwe software.

Ook op woensdagmiddag 28 november van 13.30 uur tot 16.00 uur zullen wij daar aanwezig zijn.

#### Wedstrijden in december

- Herendag op 6 december: u kunt zich hiervoor nog aanmelden
- **Damesdag** op 11 december: u kunt zich hiervoor nog aanmelden
- Kerstwedstrijd op 15 december: er is al een kleine wachtlijst

#### Nieuwjaarsborrel

Noteer alvast de datum: donderdag 10 januari 2013 om 20.00 uur.